## **Paiement par TIPI**

• Se rendre sur le site :<u>https://www.tipi.budget.gouv.fr/tpa/accueilportail.web</u>

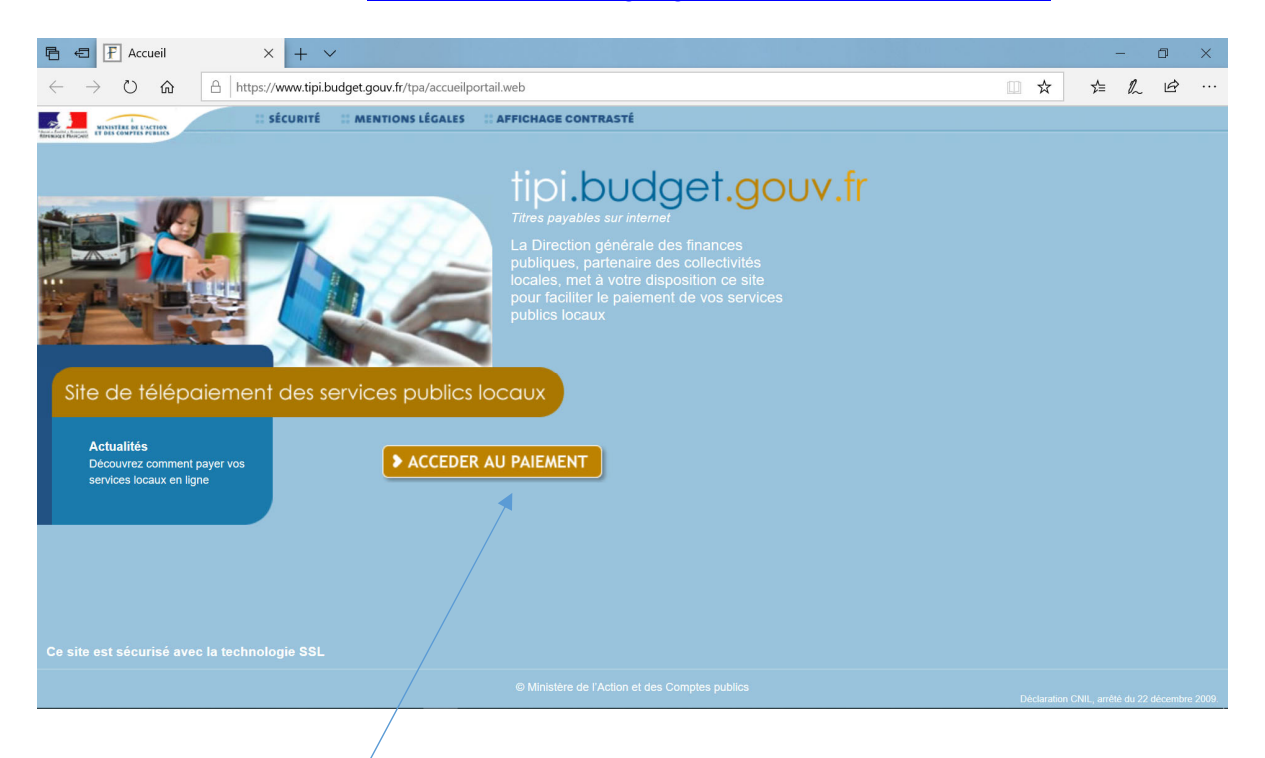

**2** Cliquer sur ACCEDER AU PAIEMENT

| E 🗗 F Bienvenue sur TIPI-Paie × + ✓                                                            |     |      | ٥ | × |
|------------------------------------------------------------------------------------------------|-----|------|---|---|
| $\leftarrow \rightarrow$ O $$ $\land$ https://www.tipi.budget.gouv.fr/tpa/tpa.web?             | □ ☆ | t= L | Ē |   |
| Teinances FURLIQUES Sécurité Mentions légales Affichage contrasté                              |     |      |   |   |
|                                                                                                |     |      |   |   |
| > Saisie de l'identifiant collectivité                                                         |     |      |   |   |
| () IMPORTANT !<br>Saisir l'identifiant collectivité précisé sur votre avis des sommes à payer. |     |      |   |   |
| IDENTIFIANT COLLECTIVITE                                                                       |     |      |   |   |
| Veuillez renseigner l'identifiant collectivité :                                               |     |      |   |   |
| Identifiant collectivité : * 00798                                                             |     |      |   |   |
|                                                                                                |     |      |   |   |
| Confirmer X Annuler                                                                            |     |      |   |   |
|                                                                                                |     |      |   |   |
| © Ministère de l'Action et des Comptes publics                                                 |     |      |   |   |
|                                                                                                |     |      |   |   |

B Renseigner l'identifiant collectivité : 00798

| 60                       | F Bienvenue s                                                                                                    | ur TIPI-Paie $\times$ + $\vee$                                                                                                    |                                                                                                    |                                               |                                            |                |                       |          |                             |                          | -                                                         | 0                | ×     |
|--------------------------|----------------------------------------------------------------------------------------------------|----------------------------------------------------------------------------------------------------|----------------------------------------------------------------------------------------------------|-----------------------------------------------|--------------------------------------------|----------------|-----------------------|----------|-----------------------------|--------------------------|-----------------------------------------------------------|------------------|-------|
| $\leftarrow \rightarrow$ | U 6                                                                                                    | A https://www.tipi.budget                                                                                                    | t.gouv.fr/tpa/tpa.web?                                                                                                    |                                               |                                            |                |                       |          |                             | □ ☆                      | t≞ ll~                                                    | Ē                | ••••  |
|                          |                                                                                                    | NANCES PUBLIQUES Sécurité                                                                                                    | Mentions légales                                                                                                    | Affichage                                     | e contrasté                                |                |                       |          |                             |                          |                                                           |                  |       |
|                          | € TELI                                                                                                    | EPAIEMENT                                                                                                    |                                                                                                    |                                               |                                            |                |                       |          |                             |                          |                                                           |                  |       |
|                          | > Saisie de                                                                                                    | la référence de la dette                                                                                                    | e                                                                                                    |                                               |                                            |                |                       |          |                             |                          |                                                           |                  |       |
|                          |                                                                                                    | IMPORTANT !     Saisir la référence telle                                                                                                    | qu'elle apparait sur                                                                                                    | votre avis de                                 | es sommes à                                | à payer en re  | spectant son          | format.  |                             |                          |                                                           |                  |       |
|                          | REFER                                                                                                    | ENCE DETTE                                                                                                    |                                                                                                    |                                               |                                            |                |                       |          |                             |                          |                                                           |                  |       |
|                          | Veuillez ren                                                                                                    | seigner la référence de la                                                                                                    | a dette :                                                                                                    |                                               |                                            |                |                       |          |                             |                          |                                                           | -                |       |
|                          |                                                                                                    | Identifiant c                                                                                                    | collectivité : 0                                                                                                    | 00798                                         |                                            |                |                       |          |                             |                          |                                                           |                  |       |
|                          |                                                                                                    | 1                                                                                                    | Référence : *                                                                                                    | 2021 _                                        | EJ -                                       | 00 -           | 1                     |          |                             |                          |                                                           |                  |       |
|                          |                                                                                                    |                                                                                                    |                                                                                                    |                                               |                                            |                |                       |          |                             |                          |                                                           |                  |       |
|                          |                                                                                                    |                                                                                                    |                                                                                                    | 🕑 Co                                          | nfirmer                                    | X Annuler      | r                     |          |                             |                          |                                                           |                  |       |
|                          |                                                                                                    |                                                                                                    |                                                                                                    |                                               |                                            |                |                       |          |                             |                          |                                                           |                  |       |
|                          |                                                                                                    |                                                                                                    |                                                                                                    | © Ministère                                   | de l'Action et de                          | es Comptes pub | blics                 |          |                             |                          |                                                           |                  |       |
|                          |                                                                                                    |                                                                                                    |                                                                                                    |                                               |                                            |                |                       |          |                             |                          |                                                           |                  |       |
| <b>4</b> F               | Renseig                                                                                                    | ner les référe                                                                                                    | ences ann                                                                                                    | ée de f                                       | facturat                                   | tion 2         | 2021                  | EJ 00    |                             |                          |                                                           |                  |       |
|                          | Ŭ                                                                                                    |                                                                                                    |                                                                                                    |                                               |                                            |                |                       |          |                             |                          |                                                           |                  |       |
|                          |                                                                                                    |                                                                                                    |                                                                                                    |                                               |                                            |                |                       |          |                             |                          |                                                           |                  |       |
|                          |                                                                                                    |                                                                                                    |                                                                                                    |                                               |                                            |                |                       |          |                             |                          |                                                           |                  |       |
|                          |                                                                                                    |                                                                                                    |                                                                                                    |                                               |                                            |                |                       |          |                             |                          |                                                           |                  |       |
|                          | Le                                                                                                    | Relecg                                                                                                    | *                                                                                                    |                                               |                                            |                | _                     | /        |                             |                          |                                                           |                  |       |
|                          | Le                                                                                                    | Relecq                                                                                                    | rhuon                                                                                                    |                                               | FA                                         | CTURE          | E N°F <mark>00</mark> | 01191108 | 508                         |                          |                                                           |                  |       |
|                          | Le                                                                                                    | Relecq est<br>Service Education Enfance Jeur<br>de la Libération 29480 - Le Rele                                                                                                    | rhuon<br>messe<br>ecq-Kerhuon                                                                                                    |                                               | FA                                         | CTURE          | E N°F <mark>00</mark> | 01191108 | 508                         |                          |                                                           |                  |       |
|                          | L e<br>Place                                                                                                    | Relecq el<br>Service Education Enfance Jeur<br>de la Libération 29480 - Le Reie<br>02.98.28.38 28 de 02.98.28.<br>mei@mairie.relecq.kerhuor                                                                                                    | rhuon<br>nesse<br>ecq-Kerhuon<br>41.11                                                                                                    |                                               | FA                                         | CTURE          | E N°F <mark>00</mark> | 1191105  | 508                         |                          |                                                           |                  |       |
|                          | Le<br>Place o                                                                                                    | Relecq el<br>Service Education Enfance Jeu<br>de la Libération 25480 - Le Rele<br>202.98.28.38.38 & 02.98.28.<br>mei@mairie.relecq.kerhuor                                                                                                    | rhuon<br>nesse<br>ccr.Karhuon<br>41.11<br>Af.                                                                                                    |                                               | FA                                         | CTURE          | E N°F <mark>00</mark> | 01191105 | 508                         |                          |                                                           |                  |       |
|                          | Le<br>Place o                                                                                                    | Relecq Cer<br>Service Education Enfance Jeu<br>de la Libération 29480 - Le Rés.<br>9 02-39.23 828 de 02-288-28<br>mei@mairie-relecq-kerhuor                                                                                                    | rhuon<br>Messe<br>Geck Karhuon<br>41.11<br>Afr                                                                                                    |                                               | FA                                         | CTURE          | E N°F <mark>00</mark> | 01191105 | 508                         |                          |                                                           |                  |       |
|                          | Le<br>Place (<br>F) Bienvenue su                                                                                                    | Relecq<br>Service Education Enfance Jeu<br>de la Libération 29480 - Le Rele<br>20 29.92.93 28 98 df 0.298.028,<br>mel@mainte-relecq-kerhuor                                                                                                    | rhuon<br>messe<br>ecq-Kerhuon<br>41.11<br>.ht                                                                                                    |                                               | FA                                         | CTURE          | E N°F <mark>00</mark> | 01191108 | 508                         |                          | -                                                         |                  | ×     |
|                          | Le<br>Place of<br>Bienvenue su<br>C fu                                                                                                    | Relecq Cel<br>Service Education Enfance Jeu<br>de la Libération 25480 - Le Reié<br>9 02-39.2, 28,38,38 de do 2,58,28,<br>mei@mairie.relecq.kerhuor                                                                                                    | rhuon<br>messe<br>cce, Kerhuon<br>41.11<br>5.dr<br>t gouv.fr/tpa/tpa.web?                                                                                                    | Affichane                                     | FA                                         | CTURE          | E N°F <mark>00</mark> | 01191108 | 508                         | · *                      | -<br>\$= \$~                                              |                  | ×<br> |
|                          | Le<br>Place of<br>Bienvenue su<br>C @<br>Exercise of the second                                                                                                    | Relecq Cele<br>Service Education Enfance Jeur<br>de la Libération 29480 - Le Rele<br>9 02-99-23-83 se & 02-93-83<br>melémairie-relecq-kerhuor<br>ar TIPI-Paie × + ✓<br>A https://www.tipi.budget                                                                                                    | rhuon<br>messe<br>ecq.Kerhuon<br>41.11<br>.tfr<br>t gouv.fr/tpa/tpa.web?<br>Mentions légales                                                                                              | Affichage                                     | <b>FA</b><br>e contrasté                   | CTURE          | E N°F <mark>00</mark> | 01191105 | 508                         |                          | -<br>\$= &                                                |                  | ×     |
| ☐ 4 ← →                  | Le<br>Place (<br>C) G<br>C) G<br>C<br>C TELL                                                                                                    | Relecq Control of the second second s                                                                                                    | rhuon<br>messe<br>ecq-Kerhuon<br>41.11<br>.fr<br>t.gouv.fr/tpa/tpa.web?<br>Mentions légales                                                                                               | Affichage                                     | <b>FA</b><br>e contrasté                   | CTURE          | E N°F <mark>00</mark> | 01191105 | 508<br>Collectivi<br>RELECQ | □ ☆ ]<br>té :<br>KERHUC  | ー<br>た ん<br>N (LE )                                       | <u>0</u><br>. සි | ×<br> |
|                          | Le<br>Place of<br>C &<br>C &<br>C &<br>C &<br>C &<br>C &<br>C &<br>C &<br>C &<br>C &                                                                                                    | Relecq Cel<br>Service Education Enfance Jeu<br>ie la Libération 29480 - Le Rele<br>902-99.29.28 de do 29.28 de do 29.28 de<br>192-99.29.28 de do 29.28 de<br>192-99.29.28 de do 29.29 de<br>192-99.29 de do 29.29 de<br>192-99.29 de do 29.29 de<br>192-99.29 de do 29.29 de<br>192-99.29 de do 29.29 de<br>192-99.29 de do 29.29 de<br>192-99.29 de do 29.29 de<br>192-99.29 de do 29.29 de<br>192-99.29 de do 29.29 de<br>192-99.29 de do 29.29 de<br>192-99.29 de do 29.29 de<br>192-99.29 de<br>192-99.29 de<br>1 | rhuon<br>messe<br>ccc, Kerhuon<br>41.11<br>t.gouv.fr/tpa/tpa.web?<br>Mentions légales<br>e                                                                                                | Affichage                                     | <b>FA</b><br>e contrasté                   | CTURE          | E N°F <mark>00</mark> | 01191105 | 508<br>Collectivi<br>RELECQ | □ ☆<br>té :<br>-KERHUC   | ー<br>た ん<br>N (LE )                                       | ට<br>. පි        | ×<br> |
| ₽                        | Le<br>Place of<br>Denvenue su<br>O fai<br>Exercise frage<br>TELLI<br>> Saisie de                                                                                                    | Relecq<br>Service Education Enfance Jeue<br>de la Libération 29480 - Le Riek<br>9 02-39.2, 23, 38 de do 2, 98, 28,<br>mei@mairie-relecq-kerhuor<br>ur TIPI-Paie × + ×<br>A https://www.tipi.budget<br>Ahttps://www.tipi.budget<br>EPAIEMENT<br>La référence de la dettr<br>G IMPORTANT !<br>Saisir la référence telle                                                                                                    | rhuon<br>messe<br>ccc,Karhuon<br>41.11<br>tgouv.fr/tpa/tpa.web?<br>Mentions légales<br>e<br>e<br>qu'elle apparait sur                                                                     | Affichage                                     | FA<br>e contrasté<br>es sommes à           | <b>CTURE</b>   | E N°F00               | format.  | 508<br>Collectivi<br>RELECQ | □ ☆<br>té :<br>-KERHUC   | -<br>∱= &_<br>N (LE )                                     | ට<br>. ණ         | ×<br> |
|                          | Le<br>Place of<br>D Good<br>C Good<br>C Good<br>C C C<br>C C<br>C C<br>C C<br>C<br>C C<br>C<br>C<br>C<br>C<br>C<br>C<br>C                                                                                                    | Relecq<br>Service Education Enfance Jeu<br>de la Libération 29480 - Le Riek<br>9 02-39.2 3,2 38 de do 2,94.2 8,<br>mei@mairie.relecq.kerhuor<br>ur TIPI-Paie × + ×<br>A https://www.tipi.budget<br>EPAIEMENT<br>Ia référence de la dettr<br>G IMPORTANT !<br>Saisir la référence telle<br>ENCE DETTE                                                                                                    | rhuon<br>messe<br>ccr,Karhuon<br>41.11<br>.sfr.<br>t.gouv.fr/tpa/tpa.web?<br>Mentions légales<br>e<br>e<br>e<br>qu'elle apparait sur                                                      | Affichage                                     | FA<br>e contrasté<br>es sommes à           | <b>CTURE</b>   | E N°F 00              | format.  | 508<br>Collectivi<br>RELECQ | □ ★<br>té :<br>-KERHUC   | -<br>た ル.<br>N (LE )                                      | ۵<br>۲           | ×<br> |
|                          | E Bienvenue su<br>C ŵ<br>E Bienvenue su<br>C ŵ<br>E E E E E E<br>Saisie de<br>REFERI<br>Veuillez ren                                                                                                    | Relecq<br>Service Education Enfance Jeur<br>de la Libération 23480 – Le Rée<br>9 02.98.28.38.38 de 0.2.58.28.<br>mei@mairie-relecq-kerhuor<br>ar TIPI-Paie × + ✓<br>A https://www.tipi.budget<br>MARCES FUBLIQUES Sécurité<br>EPAIEMENT<br>la référence de la dettr<br>@ IMPORTANT !<br>Saisir la référence telle<br>ENCE DETTE<br>seigner la référence de la                                                                                                    | rhuon<br>messe<br>ecq-Kerhuon<br>41.11.<br>itgouv.fr/tpa/tpa.web?<br>Mentions légales<br>e<br>e<br>e<br>qu'elle apparait sur<br>a dette :                                                 | Affichage                                     | FA<br>e contrasté<br>es sommes à           | à payer en re  | E N°F 00              | format.  | Collectivi<br>RELECQ        | □ ★<br>té :<br>-KERHUC   | -<br>≿= &<br>N (LE )                                      | ල<br>-           | ×<br> |
|                          | Le<br>Place of<br>D Bienvenue su<br>O G<br>E TELL<br>> Saisie de<br>REFER<br>Veuillez ren                                                                                                    | Relecq Constance Jeur<br>Service Education Enfance Jeur<br>the la Libération 29480 - Le Riek<br>902-99-29-29-38-88 & do 29-48-28.<br>melémairie-relecq-kerhuor<br>ar TIPI-Paie × + ×<br>A https://www.tipi.budget<br>EPAIEMENT<br>Ia référence de la dettr<br>Ia référence de la dettr<br>Ia référence de la dettr<br>Isaisir la référence telle<br>ENCE DETTE<br>seigner la référence de la<br>Identifiant de                                                                                                    | rhuon<br>messe<br>ccr,Karhuon<br>41.11<br>.sfr.<br>t.gouv.fr/tpa/tpa.web?<br>Mentions légales<br>Mentions légales<br>e<br>e<br>e<br>qu'elle apparait sur<br>a dette :<br>collectivité : 0 | Affichage                                     | FA<br>e contrasté<br>es sommes à           | à payer en re  | E N°F 00              | format.  | 508<br>Collectivi<br>RELECQ | □ ★<br>té :<br>-KERHUC   | -<br>た &.<br>N (LE )                                      | 0<br>£           | ×<br> |
|                          | Le<br>Place of<br>Demonstration<br>Demonstration<br>Demo | Relecq Cele<br>Service Education Enfance Jeu<br>de la Libération 23480 - Le rée<br>de la Libération 23480 - Le rée<br>de la Libération 23480 - Le rée<br>de la Cele<br>de la Cele<br>de la Cele<br>de la Cele<br>de la Cele<br>EDALEMENT<br>la référence de la dettr<br>EDALEMENT<br>la référence de la dettr<br>Cele<br>ENCE DETTE<br>seigner la référence de la<br>Identifiant c                                                                                                    | rhuon<br>messe<br>ccr, Kerhuon<br>41.11<br>tgouv.fr/tpa/tpa.web?<br>Mentions légales<br>e<br>e<br>qu'elle apparait sur<br>a dette :<br>collectivité : 0<br>Référence : *                  | Affichage<br>votre avis de<br>00798<br>2021 - | FA<br>e contrasté<br>es sommes à           | ACTURE         | E N°F 00              | 01191105 | Collectivi<br>RELECQ        | □ ☆<br>té :<br>-KERHUC   | –<br>≮= 12.<br>N (LE )                                    | ට<br>. එ         | ×<br> |
|                          | Le<br>Place d<br>D<br>D<br>D<br>D<br>D<br>D<br>D<br>D<br>D<br>D<br>D<br>D<br>D<br>D<br>D<br>D<br>D<br>D<br>D                                                                                                    | Relecq Cele<br>Service Education Enfance Jeur<br>de la Libération 23480 - Le Réa<br>9 02-39:23-23 83 de 02-28-28<br>meiémairie-relecq-kerhuor<br>ar TIPI-Paie × + ✓<br>A https://www.tipi.budget<br>A https://www.tipi.budget<br>B https://www.tipi.budget<br>Celefonde Securité<br>EPALEMENT<br>Ia référence de la dettr<br>Baréférence de la dettr<br>Saisir la référence telle<br>ENCE DETTE<br>seigner la référence de la<br>Identifiant ou                                                                                                    | rhuon<br>messe<br>ecq-Kerhuon<br>41.11<br>fr<br>t gouv.fr/tpa/tpa.web?<br>Mentions légales<br>e<br>e<br>e<br>qu'elle apparait sur<br>a dette :<br>collectivité : 0<br>Référence : *       | Affichage<br>votre avis de<br>00798<br>2021 - | FA<br>e contrasté<br>es sommes à           | CTURE          | E N°F 00              | 1191105  | 508<br>Collectivi<br>RELECQ | □ ★<br>té :<br>-KERHUC   | -<br>☆= ℝ.                                                | ල<br>-           | ×<br> |
|                          | Le<br>Place of<br>C G<br>C G<br>C TELL<br>> Saisie de<br>REFER<br>Veuillez ren                                                                                                    | Relecq Constraints of the second second seco                                                                                                    | rhuon<br>messe<br>ccc,Kerhuon<br>ALII<br>igouv.fr/tpa/tpaweb?<br>Mentions légales<br>e<br>qu'elle apparait sur<br>a dette :<br>collectivité : 0<br>Référence : *                          | Affichage<br>votre avis de<br>00798<br>2021 - | FA<br>e contrasté<br>es sommes à<br>EJ - [ | À payer en re  | E N°F 00              | 11191108 | 508<br>Collectivi<br>RELECQ | □ ★<br>té :<br>-KERHUC   | -<br>☆ &<br>N (LE )                                       | 0<br>E           | ×<br> |
|                          | Le<br>Place d<br>D<br>D<br>D<br>D<br>D<br>D<br>D<br>D<br>D<br>D<br>D<br>D<br>D<br>D<br>D<br>D<br>D<br>D<br>D                                                                                                    | Relecq Cel<br>Service Education Enfance Jeu<br>de la Libération 23480 - Le rele<br>de la Libération 23480 - Le rele<br>de la Calera Service<br>de la Calera Service<br>de Libération 23480 - Le rele<br>de la Service Service<br>de La Service Service<br>de La Service Securité<br>de Libération Securité<br>de Libération Securité<br>de Lib                                                                                                    | rhuon<br>messe<br>ccq.Kerhuon<br>41.11<br>tgouv.fr/tpa/tpa.web?<br>Mentions légales<br>e<br>e<br>e<br>qu'elle apparait sur<br>a dette :<br>collectivité : 0<br>Référence : * [            | Affichage<br>votre avis de<br>00798<br>2021 - | FA<br>e contrasté<br>es sommes à<br>EJ - [ | A payer en re  | E N°F 00              | 11191108 | 508<br>Collectivi<br>RELECQ | III ★<br>té :<br>-KERHUC | - 12<br>12 12<br>12 12 12 12 12 12 12 12 12 12 12 12 12 1 | ා<br>ද<br>-      | ×<br> |
|                          | Le<br>Place d<br>C G<br>C G<br>C TELL<br>> Saisie de<br>REFERI<br>Veuillez ren:                                                                                                    | Relecq Constraints for famore services Education Enfrance services Education Enfrance services Education Enfrance services in a libération 29480 - Le Rieé<br>9 02-39-28-28-38 de do 294.28, meilémairie-relecq-kerhuor<br>ar TIPI-Paie × + * *<br>A https://www.tipi.budget<br>EPAIEMENT<br>Ia référence de la dettr<br>Ia référence de la dettr<br>ENCE DETTE<br>seigner la référence de la<br>Identifiant c                                                                                                    | rhuon<br>messe<br>ecq.Karhuon<br>41.11<br>.hfr<br>t.gouv.fr/tpa/tpa.web?<br>Mentions légales<br>e<br>e<br>e<br>qu'elle apparait sur<br>a dette :<br>collectivité : 0<br>Référence : *     | Affichage<br>votre avis de<br>00798<br>2021 - | FA<br>e contrasté<br>es sommes à<br>EJ - [ | CTURE          | E N°F 00              | 11191108 | 508<br>Collectivi<br>RELECQ | □ ★ ]<br>té :<br>-KERHUC | - k.<br>N (LE )                                           |                  | ×<br> |

Le numéro de la facture se trouve sur l'entête de la facture – partie droite – seuls les chiffres sont à renseigner, pas la lettre F.

**S** Renseigner le montant avec les centimes (montant qui figure sur la facture)

| R G F                    | Bienvenue sur TIPI-Paie X + V                                                                                                |                |     | _ | 0 | × |
|--------------------------|----------------------------------------------------------------------------------------------------|----------------|-----|---|---|---|
| $\leftarrow \rightarrow$ | O     A     https://www.tipi.budget.gouy.fr/tpa/tpa web?                                                                     | □ ☆            | r∕≞ | h | Ŀ |   |
| Literat<br>Edward        | Finances publiques Sécurité Mentions légales Affichage contrasté                                                             |                |     |   |   |   |
|                          | () IMPORTANT !                                                                                                    | Collectivité : |     |   |   | 0 |
|                          | Saisir :  I e montant total ;                                                                                                | RELECQ-KERHL   |     |   |   |   |
|                          | et une adresse électronique valide.                                                                                          |                |     |   |   |   |
|                          | A rissue de votre regiement, vous recevrez sur cette adresse un ticket de palement a conserver.                              |                |     |   |   |   |
|                          |                                                                                                    |                |     |   |   |   |
|                          |                                                                                                    |                |     | _ |   |   |
| P                        | our effectuer votre règlement au profit de la collectivité : RELECQ-KERHUON (LE ), merci de préciser les informations suivai | ntes :         |     |   |   |   |
|                          | Référence de la dette : 2021 - EJ-00-0000119110508                                                                           |                |     |   |   |   |
|                          | Montant: * ,                                                                                                    |                |     |   |   |   |
|                          | Adresse électronique : *                                                                                                    |                |     |   |   |   |
|                          | Confirmez l'adresse saisie : *                                                                                               |                |     |   |   |   |
|                          | Confirmer × Annuler                                                                                                    |                |     |   |   |   |
|                          |                                                                                                    |                |     |   |   |   |

Renseigner une adresse mél valide

O Cliquer sur continuer

**3** Une nouvelle fenêtre apparaît dans laquelle vous allez Cliquer sur carte bancaire et renseigner les coordonnées de votre carte bancaire pour activer votre paiement.